# An Enhanced MA Plot with R-Shiny to Ease Exploratory Analysis of Transcriptomic Data

Ali Sheharyar\* Texas A&M University at Qatar Borbala Mifsud Hamad Bin Khalifa University, CHLS Talar Boghos Yacoubian Hamad Bin Khalifa University, CSE Dena Al Thani Hamad Bin Khalifa University, CSE Dina Aljogol Hamad Bin Khalifa University, CHLS Michael Aupetit<sup>†</sup> Qatar Computing Research Institute, HBKU, Qatar

### ABSTRACT

MA plots are used to analyze the genome-wide differences in gene expression between two distinct biological conditions. An MA plot is usually rendered as a static scatter plot. Our interview with 3 experts in genomics showed that we could improve the usability of this plot by adding interactive analytic features. In this work we present the design study of the enhanced MA plot.

**Index Terms:** Human-centered computing—Visualization—Visualization techniques—;

#### **1** INTRODUCTION

An MA plot is used in biomedical research to visualize differential gene expression between two conditions e.g. control vs treated samples, two cell types etc. The difference could be measured either by microarrays or RNA-sequencing, where the gene expression level of each gene in every sample is determined by the probe signal intensity (microarrays) or read counts (RNA-sequencing) in the corresponding experiment ([7], [6]). For example, the read count of gene X indicates how much of gene X is produced in that sample.

The MA plot is a scatter plot, and each point represents a single gene. The x-axis shows the average expression level of the gene across the two conditions ( $A=0.5 \times \log_2(RG)$ ). The y-axis is the  $\log_2$  fold change between the samples ( $M=\log_2(R/G)$ ), where R and G are the signal intensities or read counts of a given gene in the two conditions. Those with similar expression levels in both conditions will be closer to y = 0. A statistical test needs to be performed to identify significantly differential genes. A p-value threshold is set *a priori* to exclude potentially random events that may arise due to variation in biological and technical replicates. Significantly different genes are colored red, when the difference is positive and blue if it is negative. Genes with no significant differences are colored in grey, and those with missing p-values are indicated in yellow (see Figure 1).

### 2 USERS AND THEIR NEEDS

In the course of designing tools to support experts in RNA-seq data analysis, we interviewed 3 domain experts to get feedback on typical visualizations they used, among which the MA plot, focus of this work.

These 3 experts are: A) a Ph.D. student in Genomics and Precision Medicine and a holder of M.Sc. in Molecular Cell Biology; B) an Assistant Professor in Health and Life Sciences, a PhD in Molecular Biology and a frequent user of MA plots in regular research; and C) a PhD in Genetics currently working as a Principal Investigator/Director of a Research Team with heavy experience in RNA-Seq research and corresponding MA data. All three users are highly specialized in the area of focus of this study and are well-versed in complex statistical modelling in a mix of programming languages and corresponding analytical environments.

They expressed the needs in the next section, that were not satisfied in existing tools displaying MA plots.

#### **3 DESIGN GOALS AND TECHNICAL SOLUTIONS**

All the expressed needs below required an *interactive* MA plot and additional widgets (Capital letters below refer to the illustration in Figure 1), and became our **design goals**. We give the technical solutions for each of them following guidelines from Munzer [4].

**Load data from a file and Display the MA plot** The user can load data from a CSV file (A) and display them as a standard MA plot visualization (C) as described in Section 1.

**Change interactively the significance level and enable pan and zoom** The user can use a slider to select the level of significance P with predefined typical values (0.01, 0.05, 0.1...) or enter an exact value in a text area (B). Pan and zoom are native interactions in the R-Plotly [5] scatter plot widget (C).

Get the name of a gene in the plot The user gets details like gene name, M, A and P values of the gene hovered with the mouse pointer in the scatter plot (C).

**Select genes graphically** The user can select genes in the scatter plot using a lasso and a box selection (C,E).

**Search and select a gene by name** The user can search a particular genes by entering in a text area (D) its name. As the user types, the text area will start searching from the list of all genes that partially match the input string. The matching genes are displayed in a list to choose from. A mouse click on any selected gene highlights its location in the scatter plot (C).

**Combine all these selections with standard Boolean operations** The user can get the union (*Keep all*), the intersection (*Keep multiples*) or the mutually exclusive (*Keep singles*) genes from the lasso/box and search selected sets (D,E).

Filter specific genes by largest significance level, and by M and A values The user can filter the genes with largest p-value, keeping the top K. The user can filter genes by range on M and A setting values of  $M_{\min}$ ,  $M_{\max}$ ,  $A_{\min}$  and  $A_{\max}$  with a check box input to select the inside or outside range (F).

**Track the selected genes** The user can track the genes resulting from the filter (G), highlighting them (green outline) in the scatter plot by pushing the "Track Selected Genes" button (I).

Export the figures and the selected genes for further analysis with other plots or tools The user can download (J) the resulting genes as a csv file, and all R objects and ggplot as an Rdata file, and also download (K) the MA plot as a png file.

#### 4 LAYOUT DESIGN OF THE INTERFACE

Beyond the expressed needs, when observing the usage of an earlier prototype, **users tend to lasso the most significant genes, away from the grey dots in the medium area, for further analysis.** Hence we use a diverging color map (A) that displays the most

<sup>\*</sup>Code available under GPL-3 at https://github.com/ alisheharyar/Enhanced\_MA\_Plot license.

<sup>&</sup>lt;sup>†</sup>Contact: ali.sheharyar@qatar.tamu.edu, maupetit@hbku.edu.qa

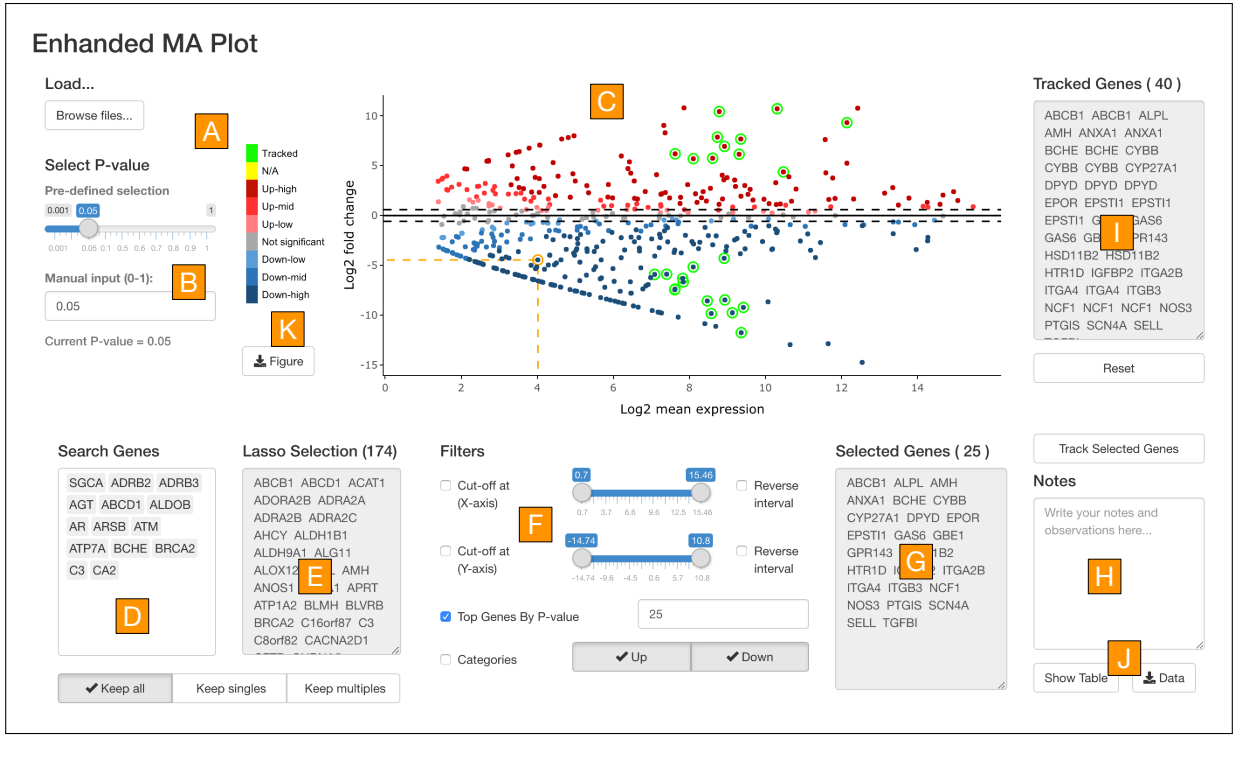

Figure 1: Enhanced MA plot interface. See description in Section 3.

significant genes in darker shades of red and blue, and thus eases their lasso selection. We also noticed the user were speaking out loud reasons for their choice, hence we added a take-note text area (H) that is saved in the Rdata file.

We observed that when genes were tracked (highlighted), the users wanted to use selection and filter again either to refine the tracked set of genes using other filters, or to expand the tracked set by lassoing neighboring genes in the MA plot. Hence we designed the layout to ease that *Display-Select-Filter-Track* (**DSFT**) sequential analytic process (See Figure 2). Following standard Western reading "Z" pattern, the initial data Loading step (**L** (A)) had to be put on the top left of the interface, while the output result of the analytic process, eXporting (**X** (J)) selecting genes, had to be put on the bottom right. So we organize the interface to cycle counter-clockwise through the **L–DSFT–DSFT–...–DSFT–X** steps (**DSFT** (C,D,E,F,G,I)).

#### **5** SUMMATIVE EVALUATION

We ran a summative evaluation regarding the usability of the resulting interface with two of the users (A and B). To qualitatively assess user experience, we used a think-aloud protocol followed by the System Usability Scale (SUS) [1], a tool to measure and quantify the perception of usability.

The overall SUS score of user A is 95, corresponding to an adjective rating of 'Excellent', and that of user B is 65, corresponding to an adjective rating of 'OK' or 'Fair'. These results reflect findings relating to learnability, usability, and Net Promoter Score which reflects the likelihood of recommending the tool to other users. The user think-aloud protocol feedback has highlighted the user needs of understanding details of the datasets used and being informed of the format, preprocessing and loading requirements of the tool. Both users expressed that the current version enhanced the previous prototypes and that they are willing to use the tool and test it on datasets for their current research. They confirmed the usefulness of the tool for exploratory analysis.

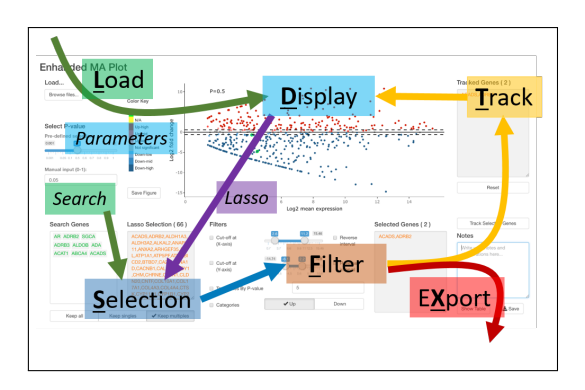

Figure 2: Design of the interface to support the cycling L-DSFT-DSFT-...-DSFT-X interaction flow. See Section 4.

#### 6 **TECHNICAL DETAILS**

We developed this tool with the Shiny [2] R framework using Plotly [5] package to add interaction to the MA scatter plot. The MA scatter plot is produced using the modified version of the ggmaplot function from the ggpubr [3] R package.

The code is available at https://github.com/ alisheharyar/Enhanced\_MA\_Plot under GPL-3 license. It can be tested online at: https://michaelaupetit.shinyapps.io/ EnhancedMAplot\_V2/

## 7 CONCLUSION

We proposed an enhanced MA plot with added interactive features that could improve the visualization and analysis of differentially expressed genes. We performed a summative assessment to evaluate its usability and usefulness. The domain experts appreciated the tool and considered it an improvement to the state-of-the-art. They both stated that they would like to use it for exploratory analysis purposes.

## REFERENCES

- [1] A. S. f. P. Affairs. System usability scale (sus), Sep 2013.
- [2] W. Chang. shiny: Web Application Framework for R, 2015. RStudio, package version 1.5.0, https://CRAN.R-project.org/package= shiny.
- [3] A. Kassambara. ggpubr: 'ggplot2' Based Publication Ready Plots, 2020. R package version 0.2.5.
- [4] T. Munzner. *Visualization Analysis and Design*. A.K. Peters visualization series. A K Peters, 2014.
- [5] C. Sievert. *Interactive Web-Based Data Visualization with R, plotly, and shiny*. Chapman and Hall/CRC, 2020.
- [6] L. Wang, Z. Feng, X. Wang, X. Wang, and X. Zhang. Degseq: an r package for identifying differentially expressed genes from rna-seq data. *Bioinformatics*, 26(1):136–138, 2010.
- [7] Y. H. Yang, S. Dudoit, P. Luu, D. M. Lin, V. Peng, J. Ngai, and T. P. Speed. Normalization for cdna microarray data: a robust composite method addressing single and multiple slide systematic variation. *Nucleic acids research*, 30(4):e15–e15, 2002.